## Iscrizione alla Summer school DiSUIT Miti e culture del Mediterraneo

dal 1° febbraio al 1° maggio 2025.

Costo: 120€. Studenti universitari (in possesso di Laurea triennale) e dottorandi: 100€. N.B. I docenti di ruolo delle istituzioni scolastiche possono pagare l'iscrizione con la Carta del docente: <u>https://www.cartadeldocente.istruzione.it/#/</u>)

## Modalità di pagamento tramite la piattaforma PagoPA

1. Accedere alla piattaforma utilizzando il seguente link:

https://w3.ateneo.uninsubria.it/pagopa/

2. Inserire il proprio indirizzo e-mail, poi spuntare il riquadro per accettare l'informativa sul trattamento dei dati personali e quindi cliccare su "Completa la registrazione".

| 90                        |                                                                                                    |
|---------------------------|----------------------------------------------------------------------------------------------------|
| # Home                    |                                                                                                    |
| Istruzioni per l'utilizzo | PagoPA - Università degli Studi dell'Insubria                                                                                                    |
|                           | Verifica Indirizzo e-mail Veri/ e mai address<br>Interfica su na mai presente A queb Indirzo Interno un tex attoress I quite potel completer E processe di pagamento. Entr you present anal addres. Ye eli sent you a mesuga ella aveitudei sin, pieze clos el lo prover ella he forte ature<br>el la gamento. |
|                           | xxxxxxxxxxxxxxxxxxxxxxxxxxxxxxxxxxxxxx                                                                                                    |
|                           | Ripetere Email Personale Reventer you small address*                                                                                                    |
|                           | x000xQyyyyyy z2                                                                                                    |
|                           | Cliccardo sul pulsante "Completa la registrazione", accetto Finformativa sul trattamento dei dati personali relativamente all'utitazo della piatutorna PagoFA (hy cicling on the "Completa la registrazione") botion, la corpi informativo en the processing of personal dea                                   |

3. Attendere l'arrivo dell'e-mail dell'Università all'indirizzo di posta elettronica inserito al punto precedente.

| Verifica indirizzo Email - Università degli Studi dell'Insubria 🍃 (Posta in arrivo 🗙                                                                                                    |                           |         | Ø |
|----------------------------------------------------------------------------------------------------|---------------------------|---------|---|
| <b>relay-sic@uninsubria.it</b> <u>tramite</u> uninsubria365.onmicrosoft.com<br>a me ♥                                                                                                    | 10:06 (8 minuti fa)       | ☆       | ¢ |
| Clicchi sul seguente link per procedere con il pagamento.<br>Ricordiamo che per utenti di cittadinanza italiana è necessario avere a disposizione il proprio codice fiscale per effettuare un pagamento tramite il servizio PAGOF<br>l'assistenza inviando i dettagli dell'errore riscontrato (email: web.referente@uninsubria.tt) | νA. In caso di problemi c | ontatti | i |
| Click on the link below to proceed with the payment setup on PagoPA platform. If you experience any difficulties, please contact support with details of the error your web reference@uninsubria.it)                                                                                                    | ou are experiencing (em   | ail:    |   |
| https://w3.ateneo.uninsubria.it/pagopa/Default.aspx?D=cmF1Y2libDcyQGdfYWisLmNvbQ==                                                                                                    |                           |         |   |
| Staff Web - Area Sistemi Informativi - Università degli studi dell'Insubria                                                                                                    |                           |         |   |
| ( + Rispondi ) ( -> Inoltra                                                                                                    |                           |         |   |

4. Cliccare sul link indicato nella e-mail, compilare il form con i propri dati.

## Attenzione!

- a) In corrispondenza dell'**Importo**, indicare <u>120€</u>. Studenti universitari (in possesso di Laurea triennale) e dottorandi: <u>100€</u>.
- b) In corrispondenza della casella relativa a **Causale-Payment type**, indicare "<u>Convegni/seminari/corsi di perfezionamento</u>".

- c) In corrispondenza della casella relativa a Causale di versamento, inserire "<u>Summer</u> <u>School DiSUIT 2025 Miti e culture del Mediterraneo. Cognome e Nome</u>" della persona che si intende iscrivere;
- d) In corrispondenza della casella relativa a **Struttura**, indicare "<u>Dipartimento di Scienze</u> <u>umane e dell'innovazione per il territorio – DiSUIT</u>".

Successivamente, cliccare su "Verifica dati"

| କ୍ର                        |                                                                                                    |
|----------------------------|----------------------------------------------------------------------------------------------------|
| # Home                     |                                                                                                    |
| Elstrucioni per l'utilizzo | PagoPA - Università degli Studi dell'Insubria                                                                                                    |
|                            |                                                                                                    |
|                            | PagePa - Pesso 1 mu n                                                                                                    |
|                            | Complex I seguents from centrals of formits I margin numers of information's people. In our showing an exercise an according on exercise                                                                                                    |
|                            | Codies fiscale (as in possess of codies fiscale, as page and instantial) for class intro text most most fiscale as a page and the codies of the codies of the codies odies of the codies of the codies of the codies of the codies |
|                            |                                                                                                    |
|                            | Noninality (indexe nome a cognete) junt out a transm                                                                                                    |
|                            |                                                                                                    |
|                            | mmean season                                                                                                    |
|                            | Control of the second second se                                                                                                    |
|                            |                                                                                                    |
|                            | GAP reduced to sets                                                                                                    |
|                            |                                                                                                    |
|                            | Leafilit crystes                                                                                                    |
|                            | Posing III ar Edge another set of the set of the set of |
|                            |                                                                                                    |
|                            | National Country County County Co                                                                                                    |
|                            |                                                                                                    |
|                            | real .                                                                                                    |
|                            | norder2@great.son                                                                                                    |
|                            | Injoint (distance it puts) coller taparative per eventual decimality numericanism tas and in ensurements                                                                                                    |
|                            | Constat Proceedings                                                                                                    |
|                            | Conseptisematilus d peladorames - Contenents-Internet dates                                                                                                    |
|                            | Causily reparents August of August August                                                                                                    |
|                            |                                                                                                    |
|                            | BMA the Species                                                                                                    |
|                            | Tables A                                                                                                    |
|                            | Verfa 21f con an                                                                                                    |
|                            |                                                                                                    |

5. Al termine dell'operazione comparirà la seguente schermata. Successivamente, cliccare su "OK" e poi su "Paga":

| нн                                  |                                                                                                    |                               |
|-------------------------------------|----------------------------------------------------------------------------------------------------|-------------------------------|
| email                               |                                                                                                    |                               |
| rauciel72@gmail.com                 |                                                                                                    |                               |
| Importo (utilizzare il punto come s | $\checkmark$                                                                                                    | use dot as decimal separator) |
| 0.1                                 | OK                                                                                                    |                               |
| Causale Payment type                | I dati inseniti sono stati validati. Procedere al pagamento<br>cliccando sul bottone PAGA. Entered data is consct. Proceed to |                               |
| Convegni/seminari/corsi di perfezi  | payment clicking on Pay buttan                                                                                                |                               |
| Causale versamento Purpose of pay   | СК                                                                                                    |                               |
| ***TEST DI FUNZIONALITA' PER L      | INEE GUIDA****                                                                                                    |                               |

6. Al termine dell'operazione comparirà la seguente schermata. Cliccare su "Paga online".

| SP                                    |                               |                                         | pagop |
|---------------------------------------|-------------------------------|-----------------------------------------|-------|
| 411- B4                               |                               |                                         |       |
| Creditore                             |                               | Debitore                                |       |
| 25039180120                           |                               | RSSMRAZ3T25L682E                        |       |
| Jniversita' degli Studi dell'Insubria |                               | AAAAAAAAA BBBBBBBBB                     |       |
| Via Ravasi 2                          |                               | CCCCCCCCCC DD                           |       |
| 21100 Varese (VA) IT                  |                               | ELELE FFFFFFFFFFFFFFFFFFFFFFFFFFFFFFFFF |       |
| Dati Posizione                        |                               |                                         |       |
| Numero Avviso                         | 00100000022529791             |                                         |       |
| Importo                               | 0.1                           |                                         |       |
| Data Scadenza                         | 10/04/2023                    |                                         |       |
| Causale                               | Convegni/seminari/corsi di pr | erfezionamento                          |       |
| E-Mail                                | 2 rauciel72@gmail.com         |                                         |       |
| scelta Mezzo di Pagame                | ento                          |                                         |       |
| PAGA ON LINE                          | DA                            |                                         |       |
| PAGA ON LINE                          | PA                            | IGA PIU TARDI                           |       |

7. Al termine dell'operazione comparirà la seguente schermata, dove cliccare su "Entra con la tua e-mail".

| Universita' degli Studi dell 'Insubria<br>/RFB/00000022529791/TXT/Convegni/seminari/corsi di perfezionamento<br>0,10 € |  |
|----------------------------------------------------------------------------------------------------|--|
| pagoPA                                                                                                    |  |
| Entra con SPID                                                                                                    |  |
| Non hai SPID? Scopri di più                                                                                            |  |
| Entra con la tua email                                                                                                 |  |

8. Al termine dell'operazione comparirà la seguente schermata, dove inserire il proprio indirizzo email indicato inizialmente (punto 1), e cliccare su "Continua"

| Universita' degli Studi dell 'Insubria<br>/RFB/00000022529791/TXT/Convegni/seminari/corsi di perfezionamento<br>0,10 € |  |
|----------------------------------------------------------------------------------------------------|--|
|                                                                                                    |  |
|                                                                                                    |  |
| inserisci il tuo indirizzo email                                                                                       |  |
| RAUCIEL72@GMAIL.COM                                                                                                    |  |
| indirizzo email                                                                                                    |  |
| Continua                                                                                                    |  |

9. Al termine dell'operazione comparirà la seguente schermata. Accettare le condizioni sul trattamento dei dati personali cliccando su "Continua":

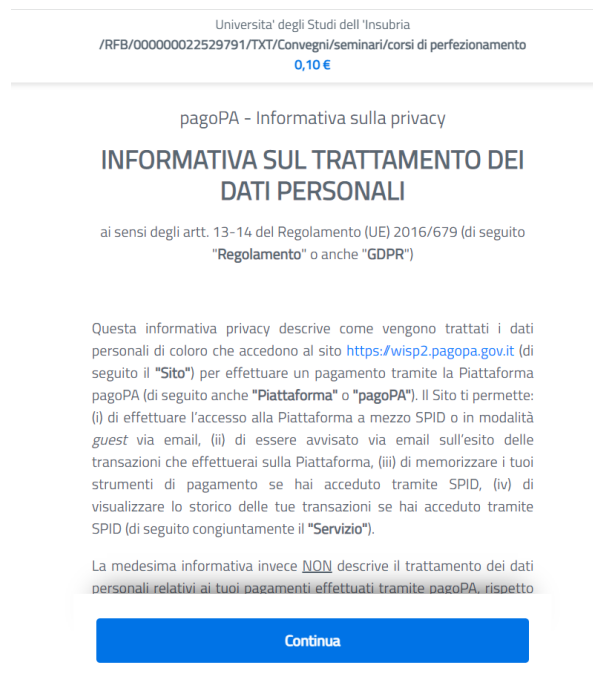

10. Al termine dell'operazione comparirà la seguente schermata. Scegliere una modalità di pagamento (es. Carta di credito/debito).

|   | Come vuoi pagare?       |
|---|-------------------------|
| - | Carta di credito/debito |
| 寙 | Conto corrente          |
|   |                         |

11. Comparirà la seguente schermata. Inserire i propri dati e cliccare su "Continua". Seguiranno le operazioni di chiusura del processo di pagamento.

| Universita<br>/RFB/00000022529791/TX                                         | a' degli Studi dell 'Insubria<br>T/Convegni/seminari/corsi di perfezionamento<br>0,10 € |
|------------------------------------------------------------------------------|-----------------------------------------------------------------------------------------|
| pagoPA accetta                                                               | queste carte di credito/debito                                                          |
|                                                                              | VISA VISA Electron CREATE D Manufalt                                                    |
| onome e cognon                                                               | ne                                                                                      |
| 000000000000000000000000000000000000000                                      |                                                                                         |
| nome e cognome                                                               |                                                                                         |
|                                                                              | 00 0000                                                                                 |
| O000 0000 000                                                                | 00 000                                                                                  |
| OOOO 0000 000  numero della carta di credito      MM / AA                    | 00 0000<br>CVC                                                                          |
| OOOO 0000 0000  numero della carta di credito      MM / AA  scadenza (mm/aa) | DO 00000                                                                                |
| OOOO OOOO OOO  numero della carta di credito      MM / AA  scadenza (mm/aa)  | DO 00000                                                                                |

12. Si prega infine di inviare l'attestato di avvenuto pagamento agli indirizzi <u>fp.bianchi@uninsubria.it</u> e <u>ev.maiolini@uninsubria.it</u>.